İLÇEMİZDEN DİĞER İLLERE OTOBÜS İLE SEYAHAT EDECEKLER İÇİN E-DEVLET ÜZERİNDEN BAŞVURU KILAVUZU

\* İnternet tarayıcınızdan "turkiye.gov.tr" adresine girilip sağ üst köşede bulunan "Giriş Yap" kısmına tıklanacak.

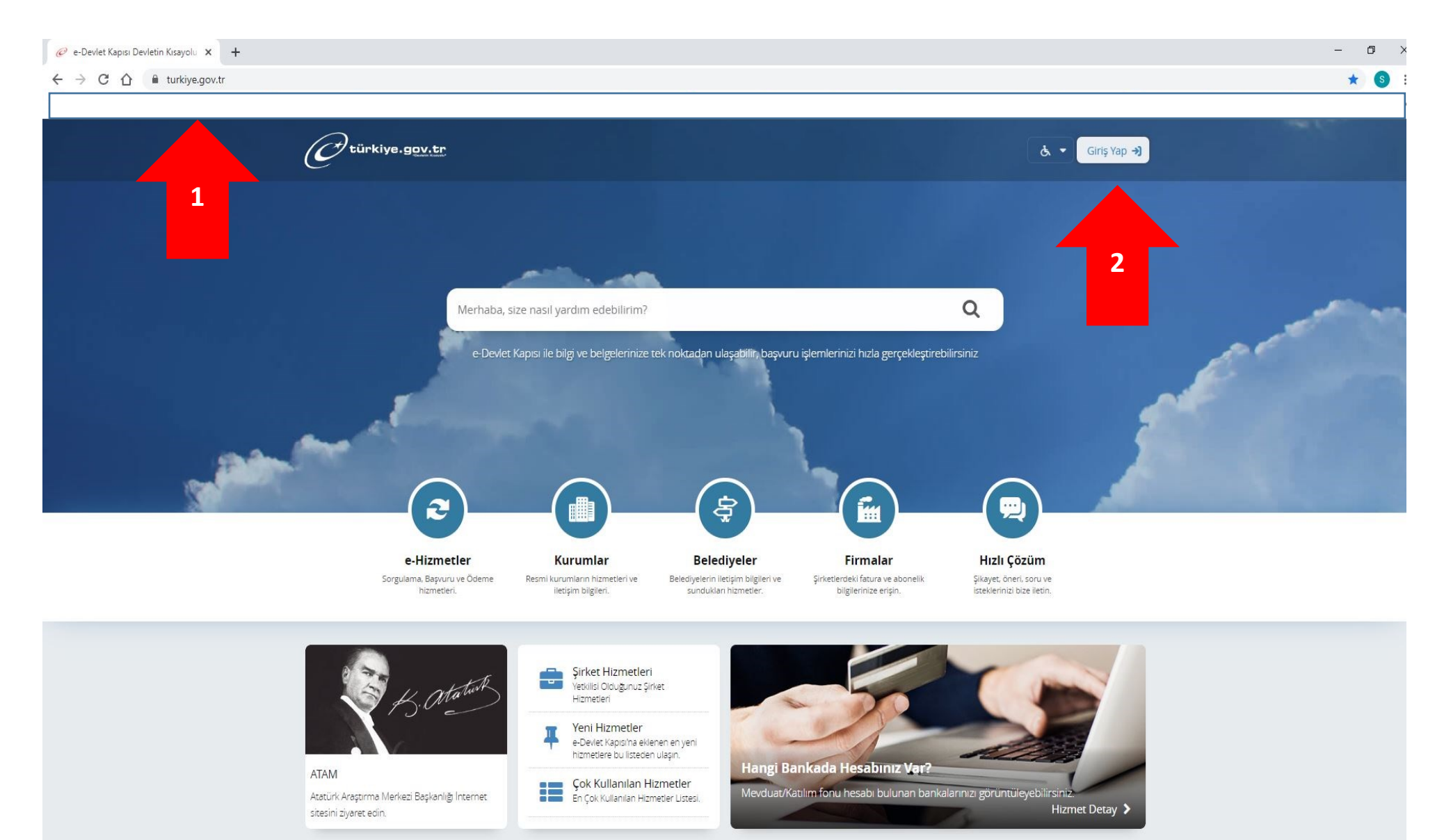

\* TC Kimlik No ve E-devlet şifrenizi girdikten sonra "Sisteme Giriş Yap" kısmına tıklanacak

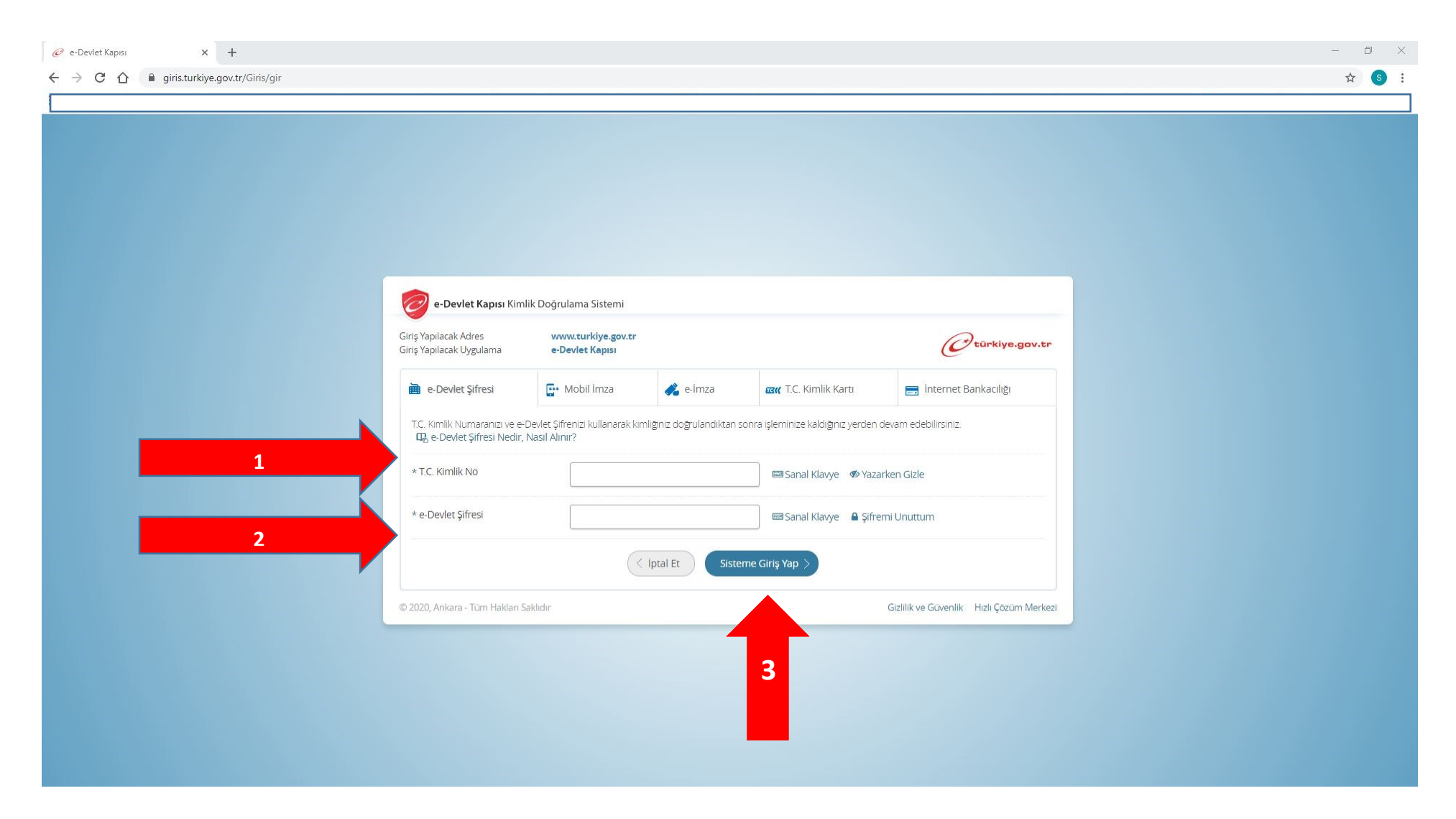

\* Giriş yaptıktan sonra Anasayfa'da bulunan arama kısmına "Seyahat İzin Belgesi" yazılıp çıkan "E-Başvuru(İçişleri Bakanlığı)" sonuca tıklanacak.

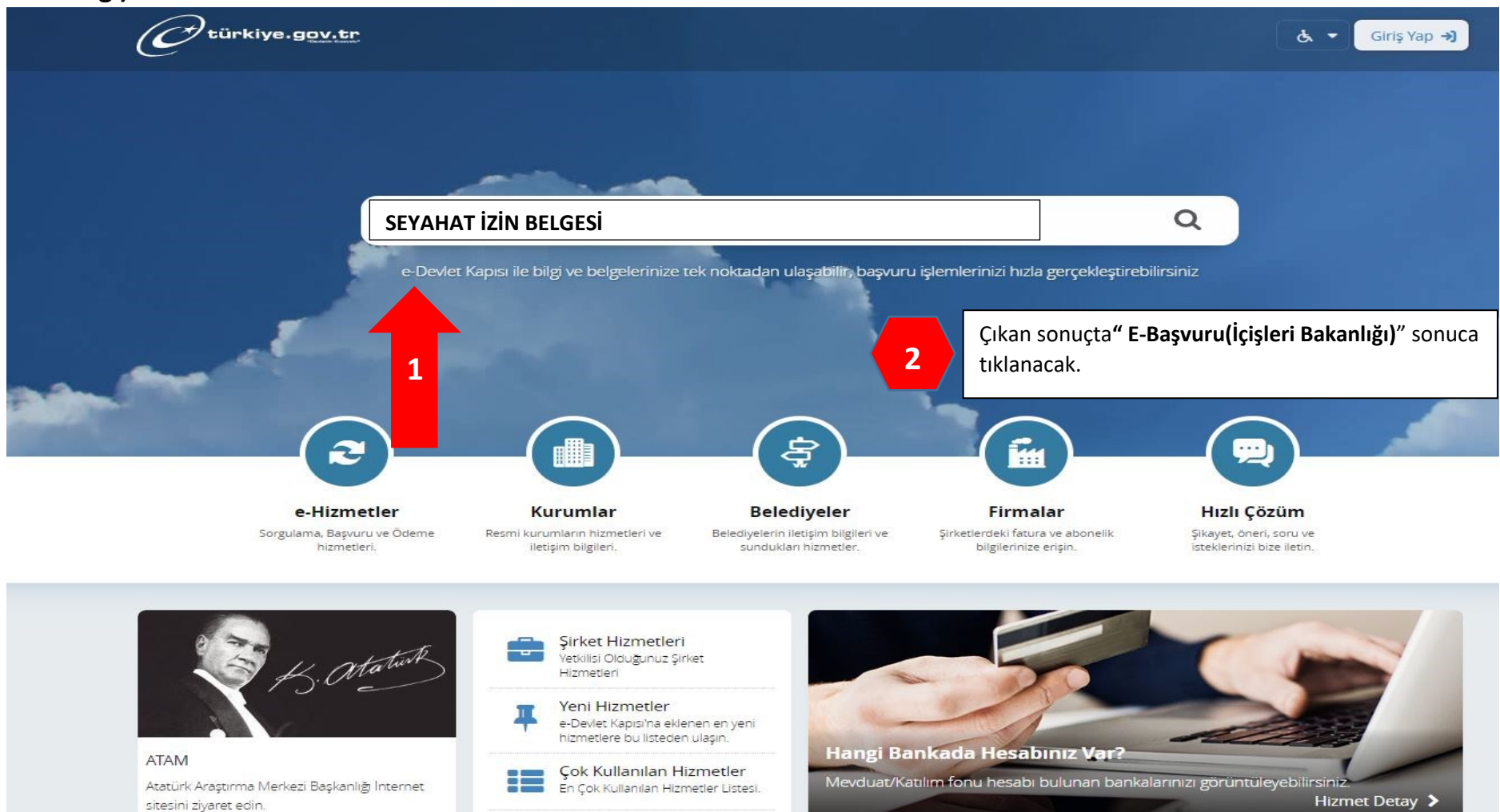

\* Gelen sayfada sağ üst kısımda bulunan " + Yeni Başvuru " bölümüne tıklayarak başvuru oluşturulacaktır.

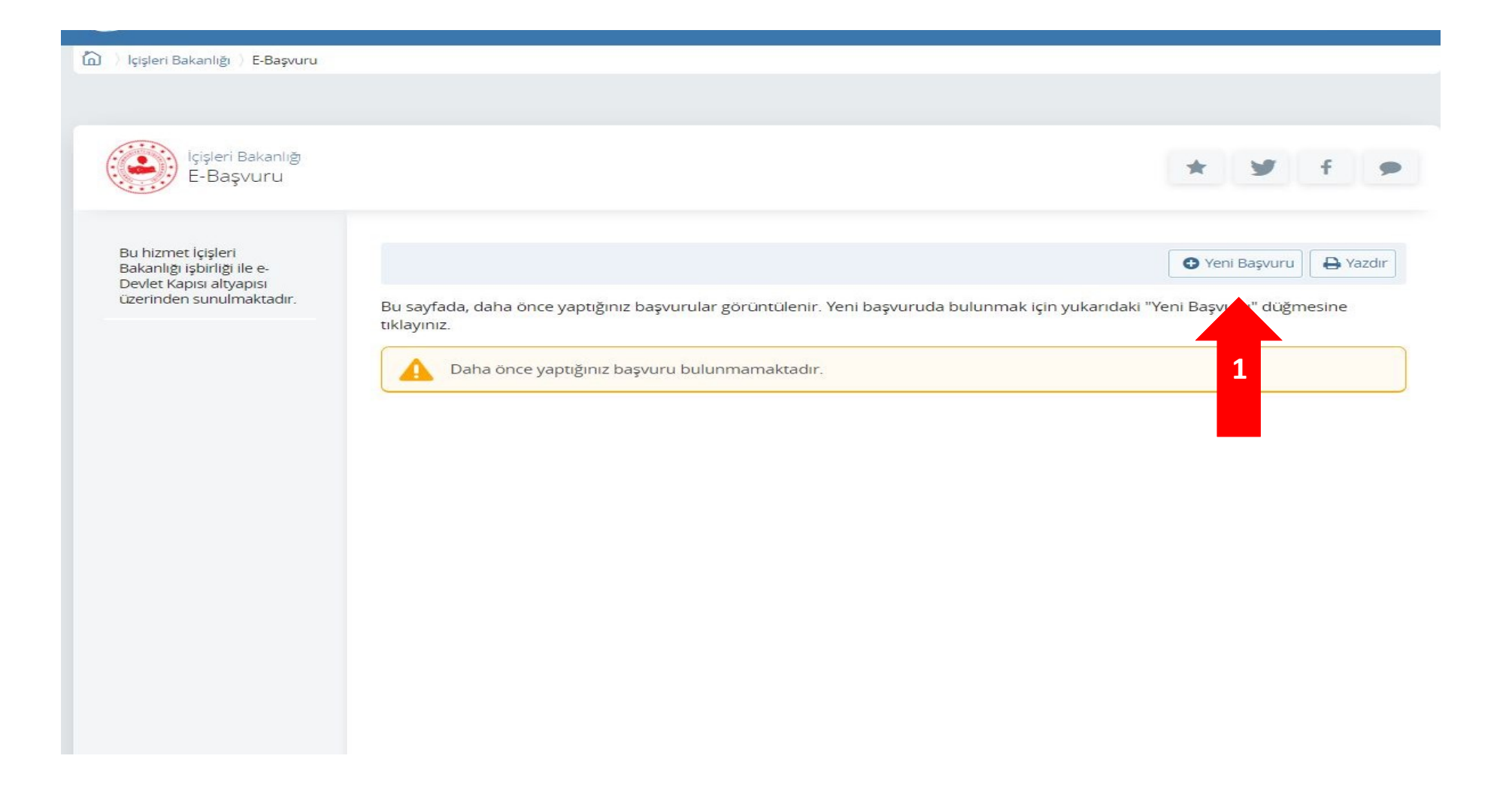

\*Daha sonra aşağıdaki bölümler uygun şekilde doldurularak aşağıda bulunan "Devam Et" butonuna tıklanıp devam edilir.

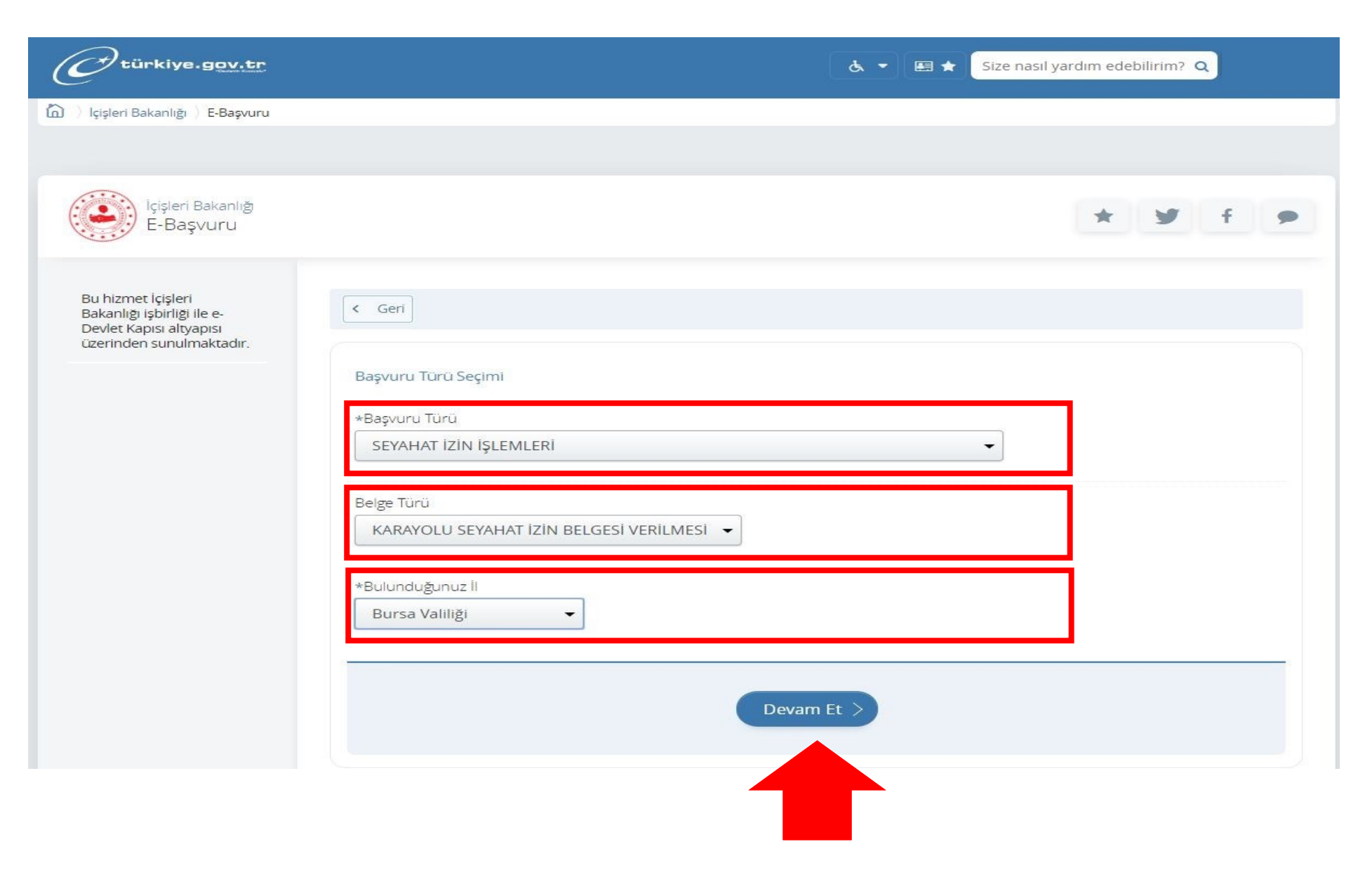

\*Daha sonra aşağıdaki bölümler uygun şekilde doldurularak devam edilir.

| C türkiye.gov.tr                                                                                        | 💩 🖛 🖭 ★ Size                                                                                                    | e nasıl yardım edebilirim? Q |
|----------------------------------------------------------------------------------------------------|----------------------------------------------------------------------------------------------------|------------------------------|
| İçişleri Bakanlığı<br>E-Başvuru                                                                         |                                                                                                    | Facebookida Paylaş           |
| Bu hizmet İçişleri<br>Bakanlığı işbirliği ile e-<br>Devlet Kapısı altyapısı<br>üzerinden sunulmaktadır. | < Geri                                                                                                    |                              |
| Bu sayfada "Başvur"<br>dügmesine tikladığınızda<br>işleminiz<br>tamamlanacaktır.                        | Iletişim Bilgileriniz *İletişim Adresi Kalan Karakter <b>421</b>                                                                        |                              |
|                                                                                                    | Bu alanda sistemde kayıtlı olan ikamet adresiniz görüntülenmektedir.İkamet adresinizde değişiklik varsa<br>güncellemek için tıklayınız. |                              |
|                                                                                                    | *E-Posta Adresi                                                                                                    |                              |
|                                                                                                    | Cep Telefonu                                                                                                    |                              |

\*2. Kısımdaki "Başvurulacak Taşra Teşkilatı" kısmında "Osmangazi Kaymakamlığı" seçilip aşağıdaki bölümler uygun şekilde doldurularak devam edilir.

| C <sup>türkiye.gov.tr</sup> | +Cep Telefonu & ▼ 🖽 ★ Size nasil yardım edebilirim? Q                                            |  |
|-----------------------------|--------------------------------------------------------------------------------------------------|--|
|                             | Doğrulanmış cep telefonu numaranızı İletişim Seçenekleri sayfasından değiştirebilirsiniz.        |  |
|                             | 2 Başvuru Bilgileri                                                                              |  |
|                             | *Başvurulacak Taşra Teşkilatı                                                                    |  |
|                             | Seçiniz                                                                                          |  |
|                             | *Konu                                                                                            |  |
|                             |                                                                                                  |  |
|                             | *Standart Başvuru Metni<br>Kalan Karakter <b>2809</b>                                            |  |
|                             | Gideceği Yerdeki Hane Halkından En Az Birinin T.C. Kimlik Numarası, Adı Soyadı, Cep<br>Telefonu: |  |
|                             | Beraberindeki Yakınlarının (Eş, Çocuk, Anne, Baba, Kardeş) T.C. Kimlik Numarası ve<br>İsimleri:  |  |
|                             |                                                                                                  |  |

\* 3. Kısımda yer alan "Başvuru Belgeniz" kısmına mazeretinizin gerekçesi olan belge, evrak vb. doküman yüklenip aşağıdaki bölümler uygun şekilde doldurularak devam edilir.

|                                                                                                  | ŝ                                                                                               |                                                                      |                         |         |  |
|--------------------------------------------------------------------------------------------------|-------------------------------------------------------------------------------------------------|----------------------------------------------------------------------|-------------------------|---------|--|
| 3aşvuru Nedeninizle                                                                              | Dos<br>Veya kutu<br>Ilgili Gereken Belgeyi Yükley                                               | iya Ekleyin<br>içerisine sürükleyin.<br>riniz. (Ölüm Belgesi, Sağlık | Raporu vs) Bir dosya bo | yutu en |  |
| azla 1 MB olabilir. De                                                                           | esteklenen Dosya Formati: .p                                                                    | odf, .jpg, .png, .doc, .docx                                         |                         |         |  |
| Ek Belge                                                                                         |                                                                                                 |                                                                      |                         |         |  |
|                                                                                                  | Dos                                                                                             | sya Ekleyin                                                          |                         |         |  |
|                                                                                                  | Veya kutu                                                                                       | içerisine surukleyin.                                                |                         |         |  |
| Başvurunuz İçin Gere<br>Desteklenen Dosya F                                                      | Veya kutu<br>ken Ek Belgeleri Yükleyebilir<br>ormatı: .pdf, .jpg, .png, .doc,                   | rsiniz. Bir dosya boyutu er<br>docx                                  | fazla 1 MB olabilir.    |         |  |
| Başvurunuz İçin Gere<br>Desteklenen Dosya F<br>4 Detay Bilgi Lis                                 | Veya kutu<br>ken Ek Belgeleri Yükleyebilir<br>ormatı: .pdf, .jpg, .png, .doc,<br>tesi           | rsiniz. Bir dosya boyutu er<br>docx                                  | fazla 1 MB olabilir.    |         |  |
| Başvurunuz İçin Gere<br>Desteklenen Dosya F<br>4 Detay Bilgi Lis<br><sup>1</sup> Şu an Bulunduğu | Veya kutu<br>ken Ek Belgeleri Yükleyebilir<br>ormatı: .pdf, .jpg, .png, .doc,<br>tesi<br>nuz İl | rsiniz. Bir dosya boyutu er<br>docx                                  | fazla 1 MB olabilir.    |         |  |
| Başvurunuz lçin Gere<br>Desteklenen Dosya F<br>Detay Bilgi Lis<br>rŞu an Bulunduğu<br>Seçiniz    | Veya kutu<br>ken Ek Belgeleri Yükleyebilii<br>ormati: .pdf, .jpg, .png, .doc,<br>tesi<br>nuz İl | rsiniz. Bir dosya boyutu er<br>docx                                  | fazla 1 MB olabilir.    |         |  |
| Başvurunuz lçin Gere<br>Desteklenen Dosya F<br>Detay Bilgi Lis<br>Su an Bulunduğu<br>Seçiniz     | veya kutu<br>ken Ek Belgeleri Yükleyebilii<br>ormati: .pdf, .jpg, .png, .doc,<br>tesi<br>nuz İl | içerisine surukleyin.<br>rsiniz. Bir dosya boyutu er<br>docx         | fazla 1 MB olabilir.    |         |  |

\* İlgili bölümler doldurulduktan sonra 5. Kısımdaki bölüme " EVET" yazılarak " Başvur" butonuna tıklanıp başvuru tamamlanır.

| Seyahat Gerekçesi                                                                                       |               |
|----------------------------------------------------------------------------------------------------|---------------|
| Seçiniz                                                                                                 | -             |
| skerlik Nedeniyle Yapılan Başvurularda Celp Kağıdının Ek Belge Kısmına Yüklenmesi Ge                    | erekmektedir. |
| Başvuru Onayı<br>Yukarıda Belirtilen Durumları / Uyarıları Okuyup Kabul Ettiğinizi Onaylıyor Mu<br>EVET | isunuz?       |
| lemi onaylamak için EVET yazınız.                                                                       |               |
| Başvur >                                                                                                |               |

En son "<mark>Başvur</mark>" butonuna basarak işlem tamamlanır.